## 二、安裝系統元件

安裝系統元件時,請先檢查瀏覽器的相關設定。設定完成後,請 關閉所有網頁,包括本 e 系統的網頁(因為以上設定需要關閉全部使 用中的網頁,再重新開啟 IE 瀏覽器才會生效)。

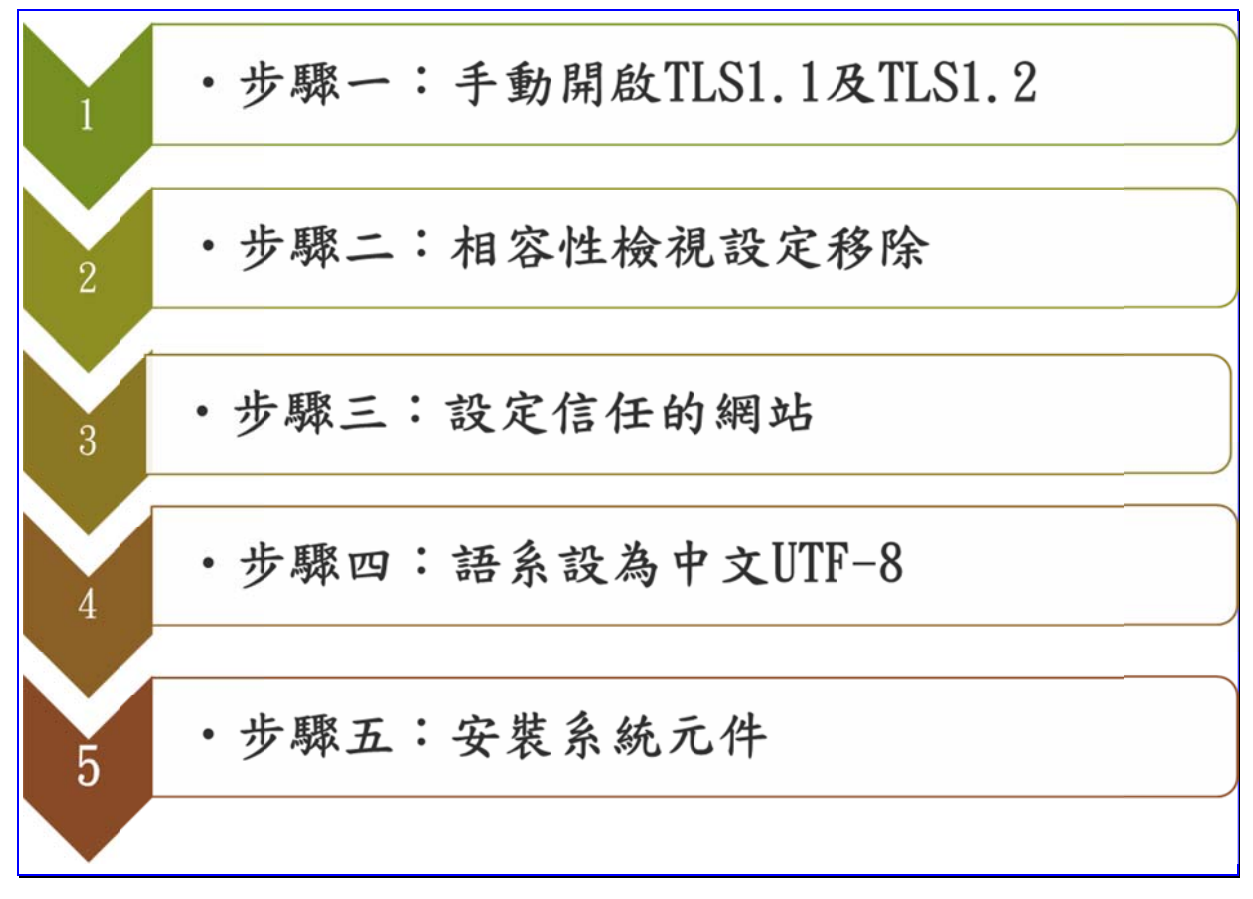

## 【圖 2-1】安裝系統元件步驟

(一) 瀏覽器的設定

1. 手動開啟 TLS1.1 及 TLS1.2

為配合國際標準組織提高網路傳輸資訊安全的加密通訊 協定 TLS (Transport Layer Security)等級,以提供安全作業之環 境。自 105 年 6 月 22 日 19 時起,本 e 系統網路傳輸加密通訊 協定已提昇至 TLS 1.1 及 TLS 1.2 等級,以加強網路連線安全。 基於前述國際標準組織之安全要求,要保機關端使用之電 腦作業環境,須符合下列作業系統版本,方能使用本 e 系統: Windows 7、Windows 8、Windows 8.1、Windows 10版本。若 您的電腦非屬上述作業系統(如 Windows XP、Windows Vista), 將無法使用本 e 系統,請進行升級。

※如您使用的瀏覽器為 IE8、IE9、IE10 等,須手動開啟 TLS1.1 及 TLS1.2,請至網頁上方「工具」(或鍵盤「Alt」+「T」鍵) →「網際網路選項」→「進階」→「安全性」→勾選「使用 TLS1.1」及「使用 TLS1.2」。

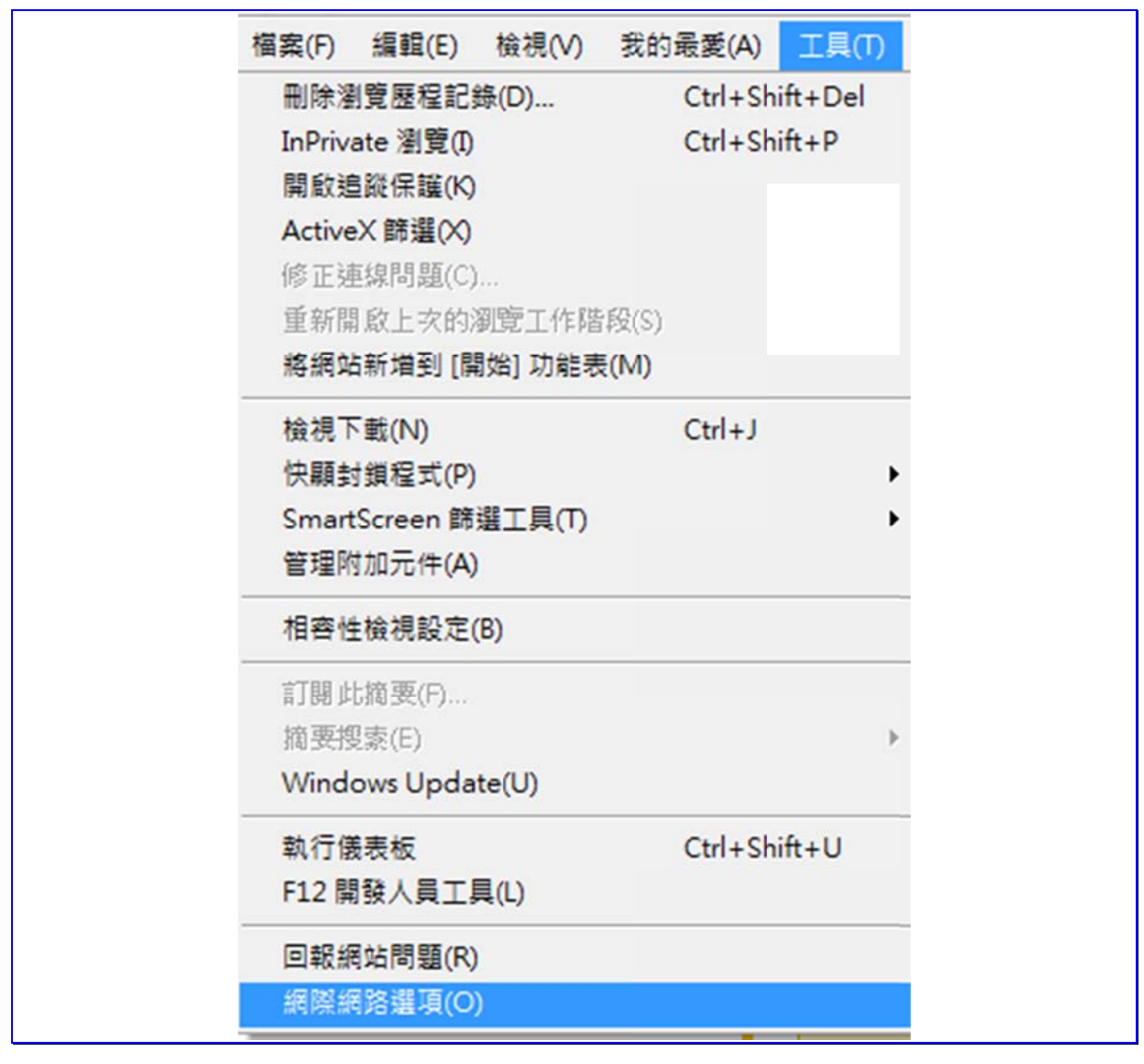

【圖 2-2】IE 瀏覽器網際網路選項

「公教人員保險網路作業 e 系統」要保機關操作手冊-第二章之二、安裝系統元件

| 網際網路選項 ? ×                                                                                                    |
|----------------------------------------------------------------------------------------------------|
| 一般 安全性 隠私權 內容 連線 程式 進階                                                                                                    |
| 設定                                                                                                    |
| <ul> <li>         九許來自 CD 的主動式內容在我的電腦上執行*     </li> <li>         九許檔案中的主動式內容在我的電腦上執行*     </li> <li>         切換安全性與非安全性模式時發出警告     </li> <li>         如果 POST 提交被重新導向到不允許張貼的區域時發計     </li> <li>         即使簽章無效也允許執行或安裝軟體     </li> <li>         使用 SSL 2.0     </li> <li>         使用 SSL 3.0     </li> <li>         ✓ 使用 TLS 1.1     </li> <li>         受 使用 TLS 1.1     </li> <li>         受 使用 TLS 1.1     </li> <li>         受 使用 TLS 1.1     </li> <li>         ▼ 数用 DOM 儲存     </li> </ul> |
| 還原進階預設值(R)                                                                                                    |
| 重設 Internet Explorer 設定                                                                                                    |
| 將 Internet Explorer 的設定重設為預設設定。 重設 🖄                                                                                                    |
| 只有當瀏覽器處於無法使用狀態時,才能使用。                                                                                                    |
| 部分設定是由系統管理員所管理。                                                                                                    |
|                                                                                                    |

【圖 2-3】IE 瀏覽器使用 TLS1.1 與使用 TLS1.2

「公教人員保險網路作業 e 系統」要保機關操作手冊-第二章之二、安裝系統元件

2. 相容性檢視設定移除

(1) 開啟 IE 瀏覽器後--->按工具--->相容性檢視設定

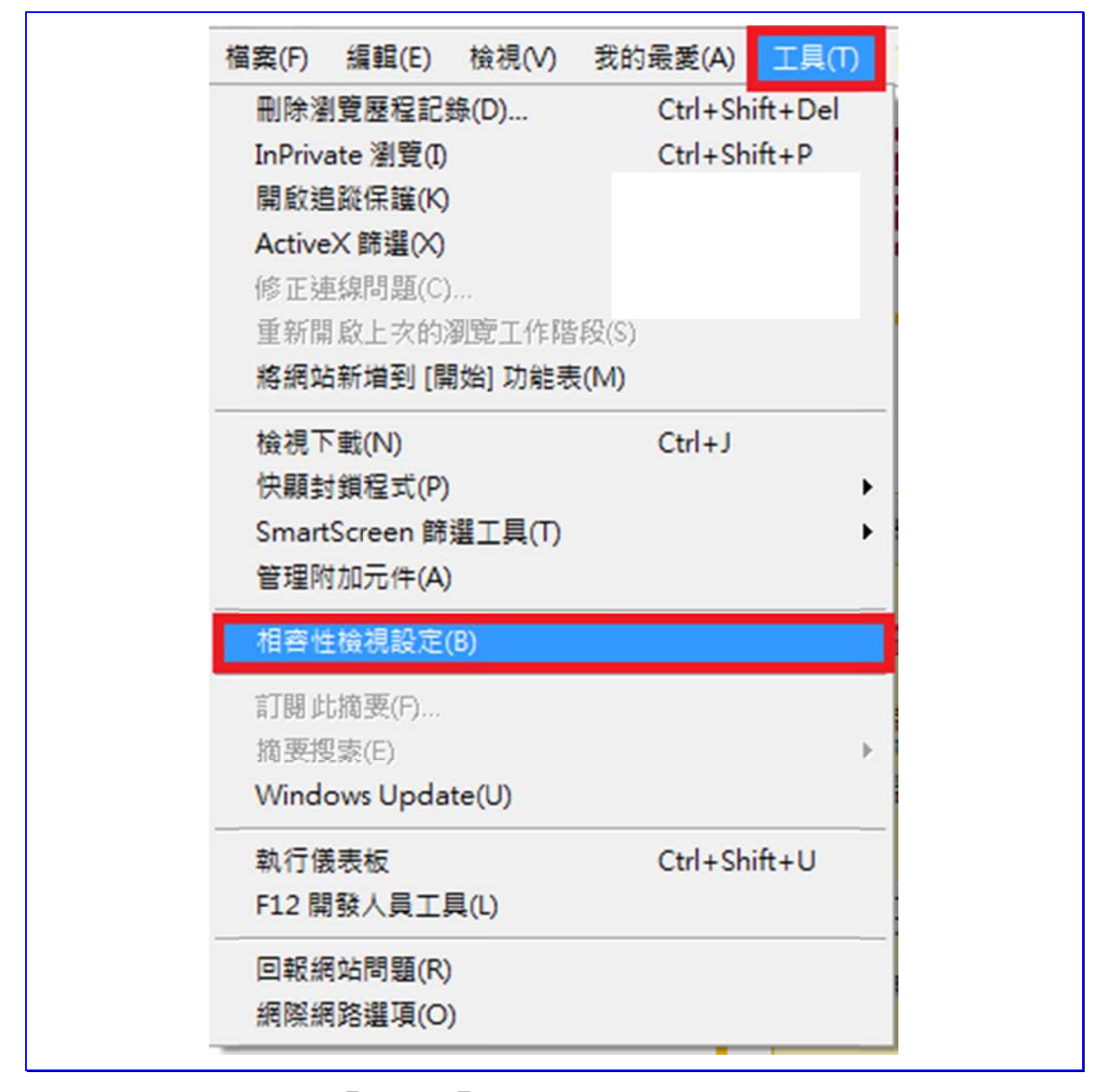

【圖 2-4】相容性檢視設定移除

「公教人員保險網路作業 e 系統」要保機關操作手冊-第二章之二、安裝系統元件

| (2)將 | bot.com.tw | 網站從相容性檢視內移除。 |
|------|------------|--------------|

| 相容性檢視設定<br>變更相容性檢視設定                                                                                          | ×           |
|----------------------------------------------------------------------------------------------------|-------------|
| 新增此網站(D):                                                                                                    |             |
|                                                                                                    | 新唱(A)       |
| 已新增至 [相容性檢視] 的網站(W):<br>bot.com.tw                                                                            | 移除(R)       |
| <ul> <li>✓ 在相容性檢視下顯示內部網路網站(I)</li> <li>✓ 使用 Microsoft 相容性清單(U)<br/>如需詳細資訊,請參閱 Internet Explorer 隱於</li> </ul> | <u>私權聲明</u> |
|                                                                                                    | 關閉(C)       |

【圖 2-5】相容性檢視設定移除

「公教人員保險網路作業 e 系統」要保機關操作手冊-第二章之二、安裝系統元件

3. 設定信任的網站

(1) 開啟 IE 瀏覽器後--->工具--->網際網路選項

| 檔案(F) 編輯(E) 檢視(V)   | 我的最愛(A) 工具(   | T) |
|---------------------|---------------|----|
| 刪除瀏覽歷程記錄(D)         | Ctrl+Shift+De |    |
| InPrivate 瀏覽(I)     | Ctrl+Shift+P  |    |
| 開啟追蹤保護(K)           |               |    |
| ActiveX 篩選(X)       |               |    |
| 修正連線問題(C)           |               |    |
| 重新開啟上次的瀏覽工作階        | ;段(S)         |    |
| 將網站新增到 [開始] 功能表     | ŧ(M)          |    |
| 檢視下載(N)             | Ctrl+J        |    |
| 快顯封鎖程式(P)           |               | ►  |
| SmartScreen 篩選工具(T) |               | ►  |
| 管理附加元件(A)           |               |    |
| 相容性檢視設定(B)          |               |    |
| 訂閱此摘要(F)            |               |    |
| 摘要搜索(E)             |               | Þ  |
| Windows Update(U)   |               |    |
| 執行儀表板               | Ctrl+Shift+U  |    |
| F12 開發人員工具(L)       |               |    |
| 回報網站問題(R)           |               |    |
| 網際網路選項(O)           |               |    |
|                     | -             | -  |

【圖 2-6】瀏覽器設定信任的網站

「公教人員保險網路作業 e 系統」要保機關操作手冊-第二章之二、安裝系統元件

? X 網際網路選項 安全性 隱私權 內容 連線 | 程式 |進階 一般 選取要檢視或變更安全性設定的區域。 . 限制的網站 網際網路 近端内部網 信任的網站 路 信任的網站 網站(S) 這個區域包含您相信不會損害電腦或檔案的 網站。 這個區域中具有網站。 此區域的安全性等級(L) 自訂 自訂設定。 - 若要變更設定,請按一下 [自訂等級]。 - 若要使用建議設定,請按一下 [預設等級]。 □ 歇用受保護模式 (需要重 新啟動 Internet 自訂等級(C)... 預設等級(D) 將所有區域重設為預設等級(R) 取消 確定 套用(A)

(2)安全性--->信任的網站--->網站

【圖 2-7】設定信任的網站

(3) 加入(https://gnweb.bot.com.tw)網站至信任的網站

輸入 https://gnweb.bot.com.tw --->新增--->關閉

| 任的網站                              | ×         |
|-----------------------------------|-----------|
| ✓ 您可從此區域新增及移除網站。這個Ⅰ<br>用區域的安全性設定。 | 區域的所有網站會使 |
| 將這個網站新增到區域(D):                    |           |
| https://gnweb.bot.com.tw          | 新增(A)     |
| 網站(W):                            |           |
| https://gnweb.bot.com.tw          | 移除(R)     |
|                                   |           |
|                                   |           |
|                                   |           |
|                                   |           |
|                                   | 關閉(C)     |

【圖 2-8】加入信任的網站

「公教人員保險網路作業 e 系統」要保機關操作手冊-第二章之二、安裝系統元件

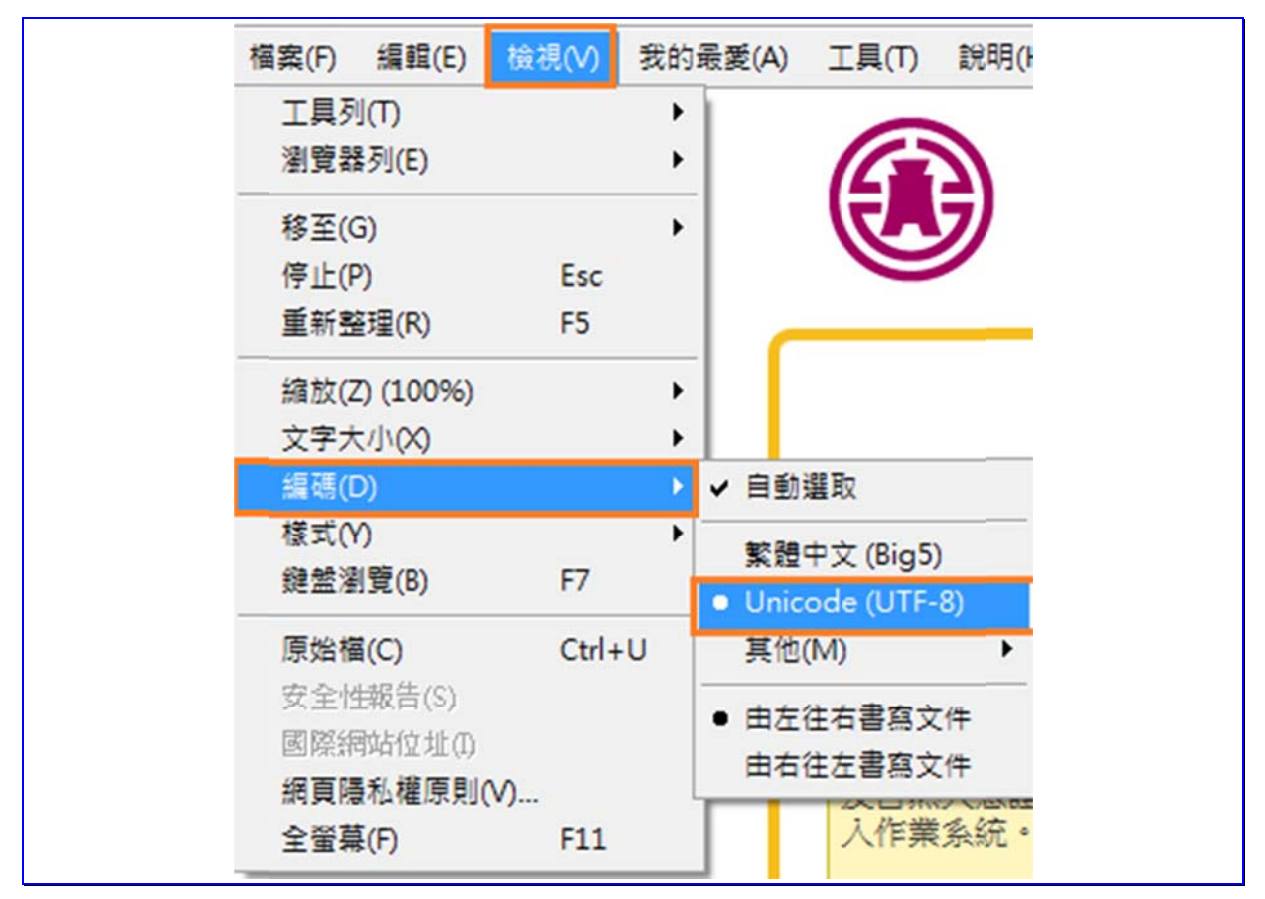

(4)建議語系設為中文 UTF-8

【圖 2-9】語系設為中文 UTF-8

(二) 安裝 SmartPKI 多憑證安控模組

請勾選視窗中我接受(授權合約)中的條款,並按下安裝。

| 1号 SmartPKI 多憑證安控模組 安裝                                                                                            | - 🗆 🗙          |  |
|----------------------------------------------------------------------------------------------------|----------------|--|
| SmartPKI 多憑證安控模組                                                                                                  |                |  |
| 使用者授權合約                                                                                                    | -              |  |
| 在閱讀並接受本授權合約所有的條款之前,請勿安裝或使用此軟體。在 負<br>同意此授權條款時,才具有使用此軟體的許可權。安裝或使用此軟體即表示<br>用戶接受此授權條款。                              | 用戶<br>示貴 —     |  |
| *軟體授權合約<br>本授權合約係 已採購本產品之被授權資訊系統(以下簡稱「授權系統」)之<br>實用戶(使用者)與展信資訊有限公司(以下簡稱「展信資訊」)之間的協議<br>實用戶使用此軟體,即表示費用戶接受本授權合約的規範。 | <u>∠</u><br>◎當 |  |
| 若 貴用戶同意接受此條款,請按一下「是」。如果 貴用戶不同意本授權合<br>條款,則諸勿安裝此軟體,並諸將它從雷腦中移除。                                                     | 約的             |  |
| 版本 6.0.0.4                                                                                                    |                |  |
| 支装                                                                                                    | 關閉             |  |

## 【圖 2-10】同意安裝 SmartPKI\_Install.exe

| 1 SmartPKI 多憑證安控模組 安裝   |  |
|-------------------------|--|
| SmartPKI 多憑證安控模組        |  |
| 正在進行處理                  |  |
| 進度: SmartPKI 簽章/加密/解密元件 |  |
|                         |  |
|                         |  |
|                         |  |
|                         |  |
|                         |  |
|                         |  |

【圖 2-11】SmartPKI 多憑證安控模組安裝中

「公教人員保險網路作業 e 系統」要保機關操作手冊-第二章之二、安裝系統元件

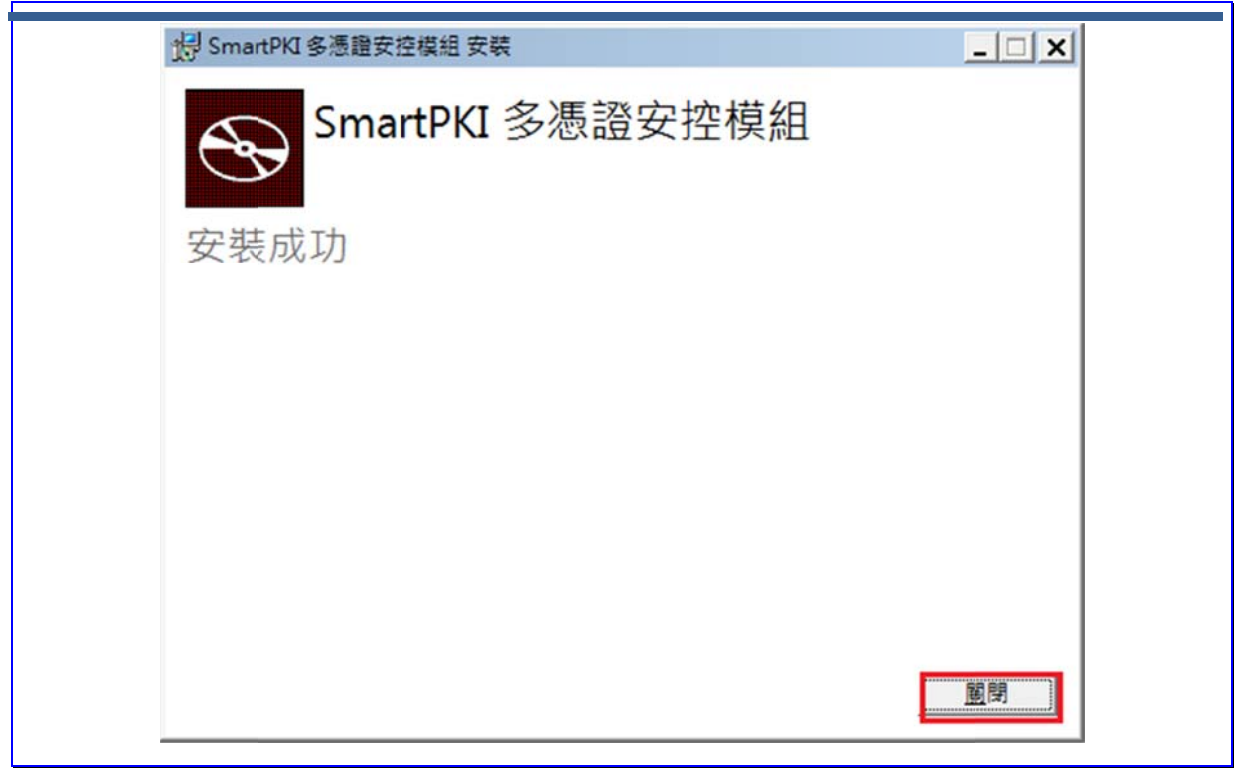

【圖 2-12】SmartPKI 多憑證安控模組安裝成功

為確定 SmartPKI 多憑證安控模組是否安裝成功,可至控制台→ 程式和功能查看 SmartPKI 多憑證安控模組安裝日期與版本。

| 名稱 🔺                                        | - | 發行者                         | - | 安裝於        | - 大小 |         | 版本         |
|---------------------------------------------|---|-----------------------------|---|------------|------|---------|------------|
| Oracle JInitiator 1.3.1.18                  |   | 10                          |   | 2012/9/3   |      |         |            |
| 🜍 Oracle VM VirtualBox 4.3.26               |   | Oracle Corporation          |   | 2015/3/19  |      | 710 MB  | 4.3.26     |
| 🔏 Qualcomm Atheros WiFi Driver Installation |   | Qualcomm Atheros            |   | 2012/9/3   |      |         | 3.0        |
| 👙 QuickTime 7                               |   | Apple Inc.                  |   | 2014/11/19 |      | 70.2 MB | 7.76.80.95 |
| 🔀 Realtek High Definition Audio Driver      |   | Realtek Semiconductor Corp. |   | 2012/9/3   |      |         | 6.0.1.6626 |
| 🕘 Safari                                    |   | Apple Inc.                  |   | 2013/3/26  |      | 104 MB  | 5.34.57.2  |
| 🕼 SceneSwitch                               |   | ASUS                        |   | 2012/9/3   |      | 2.09 MB | 1.0.12     |
| S Skype™ 6.18                               |   | Skype Technologies S.A.     |   | 2014/8/29  |      | 25.9 MB | 6.18.106   |
| 場 SmartPKI 多憑證安控模組                          |   | 展信資訊有限公司                    |   | 2016/5/10  |      | 10.1 MB | 6.0.0.4    |
| TortoiseSVN 1.7.10.23359 (64 bit)           |   | TortoiseSVN                 |   | 2015/8/16  |      | 53.4 MB | 1.7.23359  |
| Visual Studio 2010 Prerequisites - English  |   | Microsoft Corporation       |   | 2015/9/19  |      | 23.3 MB | 10.0.40219 |
| Anna Commence                               |   |                             |   |            |      |         |            |

【圖 2-13】檢視 SmartPKI 多憑證安控模組安裝日期與版本

SmartPKI 多憑證安控模組(6.0)以上版本可以支援不同瀏覽器, 但同時只能支援一種瀏覽器。如果先使用 IE 瀏覽器且下載安裝成 功,之後又至 Chrome 瀏覽器操作,此時會發生要求您重新下載。